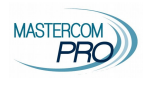

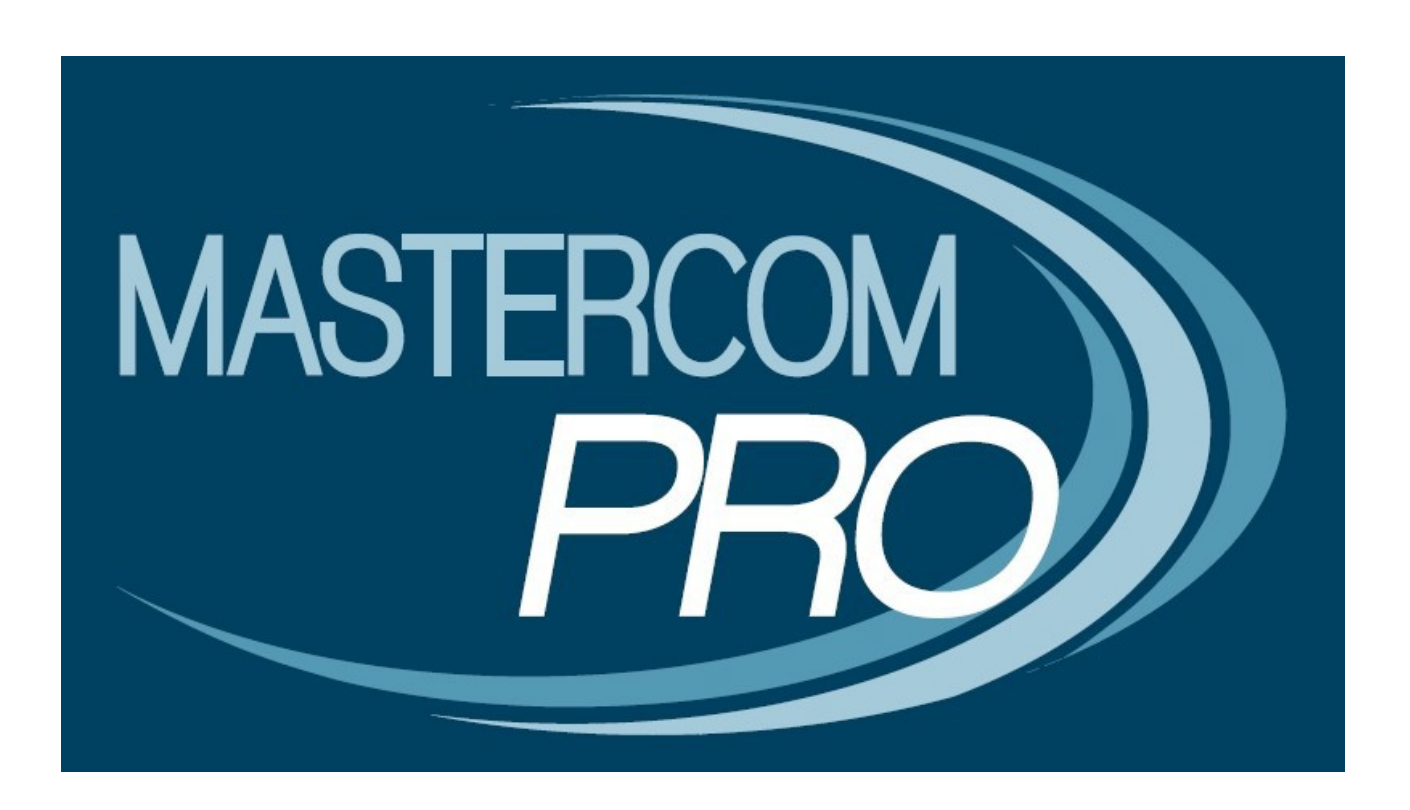

# **REGISTRO ELETTRONICO MASTERCOM**

## **COLLOQUI CON I GENIRTORI**

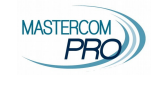

## AGENDA

Cliccare su Agenda dal menù principale per accedere all'elenco degli eventi, che si apre automaticamente sulla giornata corrente visualizzando tutte le proprie classi.

Scorrendo la pagina si possono visualizzare i giorni precedenti e successivi.

Il menù a tendina Classe in alto a destra consente di visualizzare una classe in particolare.

| Agenda                  | < Giugno 2019 >                                                                       | Filtri   Inserisci                                      | Classe: TUTTE                                                 |
|-------------------------|---------------------------------------------------------------------------------------|---------------------------------------------------------|---------------------------------------------------------------|
| 15 <sup>giugn</sup>     | no 2019<br>bato                                                                       |                                                         | Santi del giorno<br>Germana Enrica, Germano, Everardo, Vito   |
|                         | 10:00 - 11:00   Colloqui - DOCENTE SCUOLA<br>Posti prenotati: 0/4                     |                                                         |                                                               |
|                         | 10:53 - 11:53   5 AS - Verifica di italiano<br>DOCENTE SCUOLA<br>Capitoli 1,2,3       |                                                         | 8                                                             |
|                         | 13:00 - 16:30<br>Uscita a Teatro                                                      |                                                         |                                                               |
| 16 <sup>giugr</sup> Dom | no 2019<br>nenica                                                                     |                                                         | Santi del giorno<br>Gluditta, Aureliano, Aureliana, Ferruccio |
|                         |                                                                                       | Nessun evento o annotazione in agenda per questo giorno |                                                               |
| 17 <sup>giugr</sup> Lu  | no 2019<br>Inedì                                                                      |                                                         | Santi del giorno<br>Ranieri, Manuele, Manuela                 |
|                         | 17:42 → 18:42   5 AS - Promemoria (privata)<br>DOCENTE SCUOLA<br>Consegnare fotocopie |                                                         | ⊜ 8                                                           |

L'agenda mostra tre tipi di eventi:

- annotazioni di classe caricate dai docenti (in verde), per esempio verifiche o interrogazioni programmate;
- annotazioni riservate caricati dal docente (in trasparenza);
- eventi caricati dalla segreteria (in azzurro), come uscite didattiche o gite;
- colloqui del docente (in arancione), con indicazione del numero di prenotazioni.

Attraverso l'opzione Filtri nel menù superiore è possibile abilitare o disabilitare le singole tipologie di evento da vedere.

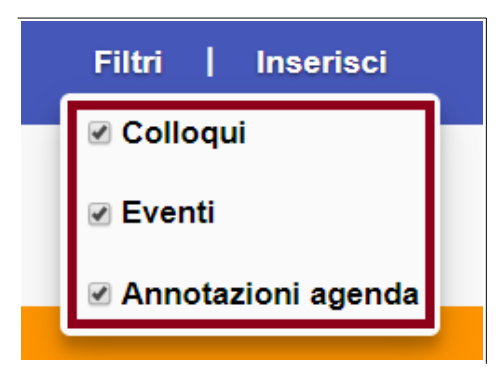

Con il pulsante Inserisci è possibile caricare due tipi di eventi: annotazione di classe (pubbliche o personali) e colloqui con le famiglie.

Registro elettronico Mastercom

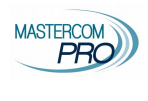

### Colloqui

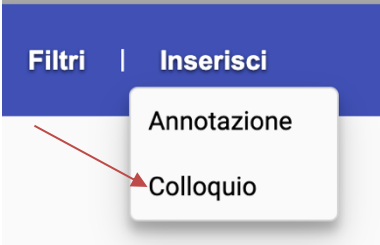

Prevede data e ora, un testo dove fornire indicazioni su luogo e data (facoltativo), e il numero dei posti prenotabili (ovvero il numero dei genitori che si vuole ricevere in quella sessione di colloquio) di cui riservati (sono i posti che il docente si riserva per convocare lui a colloquio le famiglie).

Ogni docente dovrà caricare il proprio orario di disposizione per farlo inserire la prima data utile, impostare a *SI* il campo *Ripeti*, quindi indicare la data dell'ultimo colloquio inserendo 15 maggio. Il sistema inserirà un colloquio settimanale fino al giorno indicato. Salvare al termine.

| INSERISCI COLLOQUIO                                                   |        |       |  |  |  |  |  |
|-----------------------------------------------------------------------|--------|-------|--|--|--|--|--|
| Data: gg/mm/aaaa 📋 dalle -:- 🛇 alle -:- 🛇 0 minuti                    |        |       |  |  |  |  |  |
| Ripeti: NO                                                            |        |       |  |  |  |  |  |
| Colloquio                                                             |        |       |  |  |  |  |  |
| Luogo e note                                                          |        |       |  |  |  |  |  |
| Posti prenotabili: 0                                                  |        |       |  |  |  |  |  |
| di cui riservati: 0                                                   |        |       |  |  |  |  |  |
| Limita Indirizzi<br>(se non specificato, il colloquio vale per tutti) |        |       |  |  |  |  |  |
|                                                                       |        |       |  |  |  |  |  |
| Limita Annualità<br>(se non specificato, il colloquio vale per tutte) |        |       |  |  |  |  |  |
| Prime Seconde Terze Quarte Quinte                                     |        |       |  |  |  |  |  |
| 45 colloqui futuri, l'ultimo dei quali il 26/05/2021                  |        |       |  |  |  |  |  |
|                                                                       | Chiudi | Salva |  |  |  |  |  |

ATTENZIONE: tutto ciò che viene scritto in questa sezione sarà visibile a tutti i genitori si raccomanda pertanto di non riportare nomi o altre informazioni riservate

#### Registro elettronico Mastercom

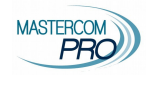

Da Registro Elettronico – Agenda, al docente comparirà la seguente schermata

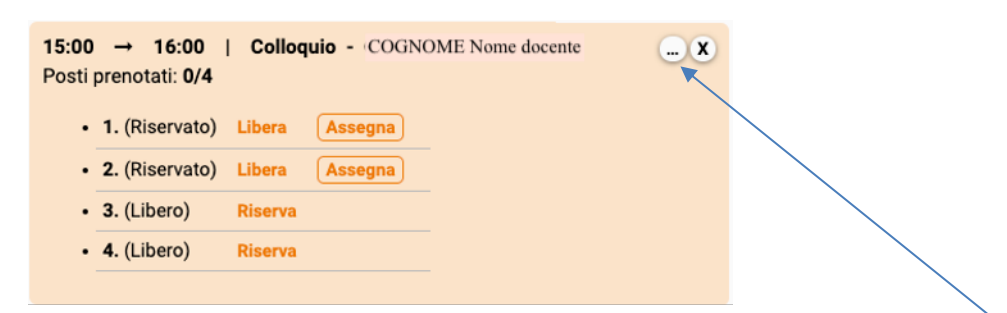

Cliccando sull'icona di modifica di uno dei colloqui ancora da venire (icona tre puntini nell'angolo del riquadro arancione del colloquio) si accede alla modifica di tutti i colloqui futuri. È possibile eliminare il colloquio tramite la X a sinistra della riga, o modificarne i dati. Salvare al termine.

| ASTROM ) Professore - Agenda GIALLINI DOCENTE G                                                               |                        |        |       |          |                                           |              |              |                                                  |
|----------------------------------------------------------------------------------------------------|------------------------|--------|-------|----------|-------------------------------------------|--------------|--------------|--------------------------------------------------|
| MODIFICA COLLOQUI                                                                                             |                        |        |       |          | Care                                      |              |              |                                                  |
| Home Agenda Registri Assenze                                                                                  | Data                   | Inizio | Fine  | Titolo   | Luogo e note                              | Posti        | Prenotazioni | Cerca                                            |
| Agenda (                                                                                                    | × 14/10/2019<br>lunedì | 10:45  | 11:45 | Colloqui | Laboratorio linguistico,<br>secondo piano | 6<br>Max: 20 | 1            | se: TUTTE                                        |
| 12:56 → 12:56   4 D -<br>zzzzz DOCENTE - TECNICA A                                                            | × 21/10/2019<br>Iunedì | 10:45  | 11:45 | Colloqui | Laboratorio linguistico,<br>secondo piano | 6<br>Max: 20 | 0            |                                                  |
| verifica beni-bisogni                                                                                         | × 28/10/2019<br>lunedì | 10:45  | 11:45 | Colloqui | Laboratorio linguistico,<br>secondo piano | 6<br>Max: 20 | 0            |                                                  |
| $\begin{array}{rcl} 13:09 & \rightarrow & 13:09 & \mid & 5D \\ \text{GIALLINI DOCENTE G - LINGU} \end{array}$ | × 04/11/2019<br>lunedì | 10:45  | 11:45 | Colloqui | Laboratorio linguistico,<br>secondo piano | 6<br>Max: 20 | 0            |                                                  |
| <b>1</b> / ottobre 2019                                                                                       | × 11/11/2019<br>lunedì | 10:45  | 11:45 | Colloqui | Laboratorio linguistico,<br>secondo piano | 6<br>Max: 20 | 0            | Santi del giorno                                 |
| Lunedì                                                                                                    | × 18/11/2019<br>Iunedì | 10:45  | 11:45 | Colloqui | Laboratorio linguistico,<br>secondo piano | 6<br>Max: 20 | 0            | alina, Guendalino, Fortunato, Fortunata, Orlando |
| 10:45 → 11:45   Colloc<br>Laboratorio linguistico, secon<br>Posti prenotati: 1/6                              | × 25/11/2019<br>Iunedì | 10:45  | 11:45 | Colloqui | Laboratorio linguistico,<br>secondo piano | 6<br>Max: 20 | 0            | L⊡⊳                                              |
| • 11:05 - Verdi Giuseppe (                                                                                    | × 02/12/2019<br>Iunedì | 10:45  | 11:45 | Colloqui | Laboratorio linguistico,<br>secondo piano | 6<br>Max: 20 | 0            |                                                  |
| 1 5 ottobre 2019                                                                                              | × 09/12/2019<br>Iunedì | 10:45  | 11:45 | Colloqui | Laboratorio linguistico,<br>secondo piano | 6<br>Max: 20 | 0            | Santi del giorno                                 |
| I J Martedi                                                                                                   | × 16/12/2019<br>lunedì | 10:45  | 11:45 | Colloqui | Laboratorio linguistico,<br>secondo piano | 6<br>Max: 20 | 0            | Teresa, Ruggero                                  |
| 16 <sup>ottobre 2019</sup>                                                                                    |                        |        |       |          |                                           | Chiudi       | Salva        | Santi del gio 1                                  |

All'interno del riquadro del colloquio, invece, è possibile consultare le prenotazioni dei genitori e fare ulteriori attività.

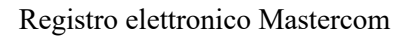

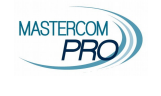

| PRO Profe | essore - Agenda                              |                 |                  |                        |                |                |                  |
|-----------|----------------------------------------------|-----------------|------------------|------------------------|----------------|----------------|------------------|
| Home Age  | enda Registri Assenze                        | Voti Argomer    | ti e Compiti Fir | me Materiale Didattico | Pagelle Stampe | Altre Funzioni |                  |
| Cerca     | <b>%</b> +                                   |                 |                  |                        |                |                |                  |
| Agenda    | (                                            | Novembre 2020 ) |                  | Filtri   Inseris       | ci             | Classe: TUTTE  | ×                |
| 12        | ovembre 2020<br>Giovedì                      |                 |                  | OGGI                   |                | Renat          | Santi del giorno |
|           | 09:30 → 12:30   - DO<br>Posti prenotati: 1/6 | CENTE GIALLINI  |                  |                        |                |                |                  |
| -         | • 9:30 - (Riservato)                         | Libera Asse     | na               |                        |                |                |                  |
| -         | • 10:00 - (Riservato)                        | Libera Asse     | na               |                        |                |                | -                |
|           | • 10:30 - Alighieri Dante (                  | 4* AS)          | note             | ×                      |                |                |                  |
|           | • 11:00 - (Libero)                           | Riserva         |                  |                        |                |                |                  |
|           | • 11:30 - (Libero)                           | Riserva         |                  |                        |                |                |                  |
|           | Colloquio GENERALE                           | Riserva         |                  |                        |                |                |                  |
| 110       | ovembre 2020                                 |                 |                  |                        |                |                | Santi del giorn  |

Da qui, potrà vedere quali sono:

**Riservato**: è l'esempio del primo colloquio cliccando su <u>Assegna</u> comparirà la finestra che ci permetterà di assegnare il colloquio ad uno studente prestabilito.

| Assegnazione slot                                    | ×        | Assegnazione slot ×                                                                           |
|------------------------------------------------------|----------|-----------------------------------------------------------------------------------------------|
| Seleziona lo studente al quale assegnare lo slot set | ezionato | Seleziona io studente al quale assegnare lo slot selezionato<br>Alighieri Dante (1PROVA TEST) |
| As                                                   | segna    | Assegna                                                                                       |

ATTENZIONE: in seguito a questa azione la famiglia di Dante Alighieri non riceverà alcuna comunicazione.

**Prenotati**: è l'esempio del terzo colloquio prenotato dalla famiglia di Dante Alighieri. **Libero**: prenotabili dal genitore tramite sito e APP, è l'esempio degli ultimi tre.

Il docente ha comunque la facoltà di cambiare lo stato del colloquio cliccando sulla voce "Libera" o "Riserva".

Cliccando il pulsante **Note**, il docente può prendere appunti su quanto viene detto a colloquio. Tali note vengono registrate all'interno dello specifico colloquio e valgono come fonogramma: è pertanto importante registrare ogni colloquio.

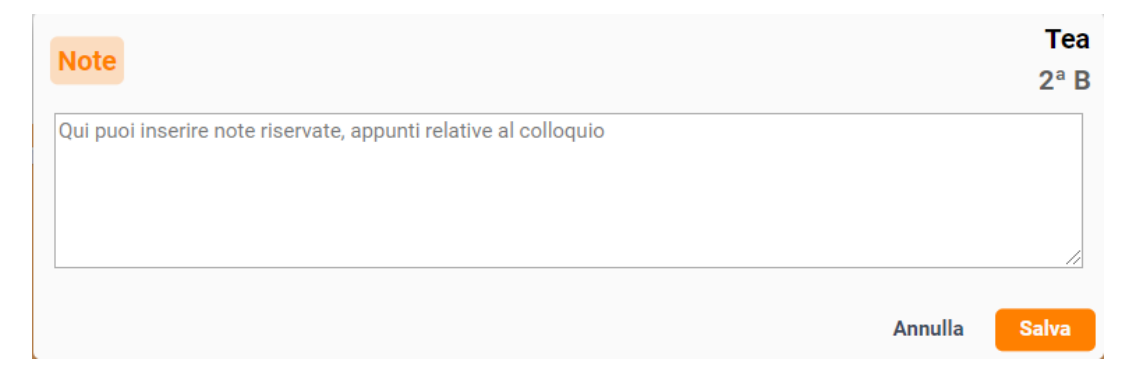

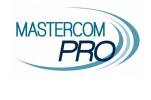

Con il tasto X è possibile cancellare la prenotazione di un genitore inviando al contempo una comunicazione scritta, per esempio per indicarne la motivazione; il messaggio viene inviato a mezzo Messenger e notifica app.

| Elimina Branataziona                                                                                                    | Bill                    |
|----------------------------------------------------------------------------------------------------|-------------------------|
|                                                                                                    | <b>2</b> <sup>a</sup> A |
| Inserisci il messaggio che verrà inviato ai genitori.                                                                                          |                         |
| Testo del messaggio                                                                                                    |                         |
|                                                                                                    |                         |
|                                                                                                    |                         |
|                                                                                                    |                         |
| Attenzione: confermando verrà eliminata la prenotazione al colloquio e verrà mandato il messagg<br>comunicazione tramite Messenger, sms e App. | o di                    |
| Annulla                                                                                                    | onferma                 |

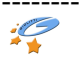